# Usar LORA na IDE 2.3.4

# Configuração do ambiente

Adicionar link a seguir nas preferências da IDE.

https://resource.heltec.cn/download/package\_heltec\_esp32\_index.json

Instalar o suporte à **placa** e **biblioteca**.

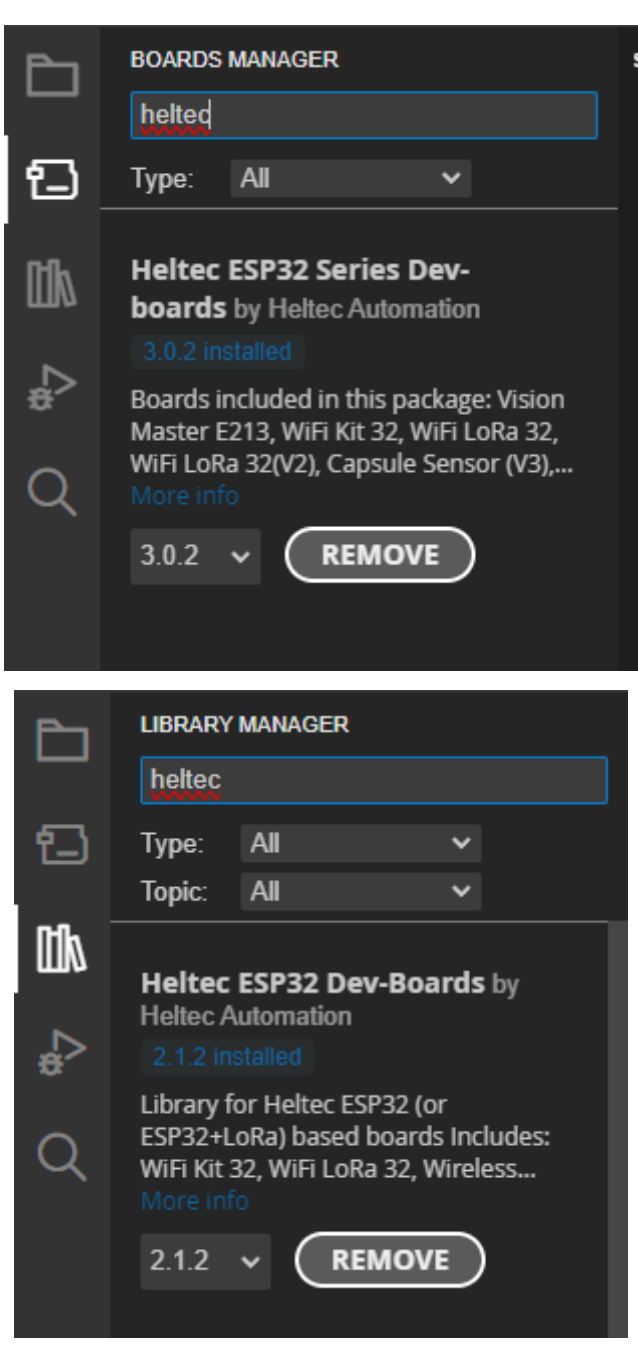

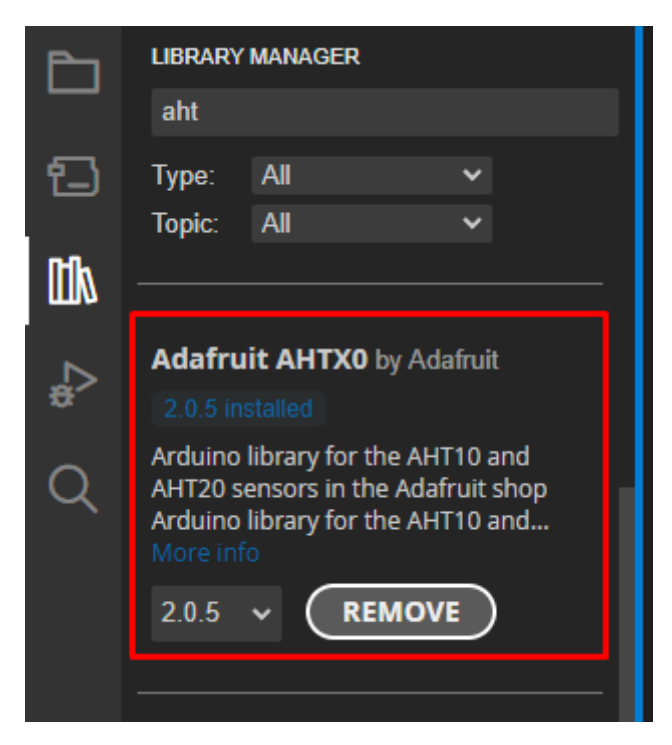

E uma biblioteca externa para o **ENSx**.

https://github.com/sciosense/ens16x-arduino/tree/main

## Ativando o rádio

1

Para ligar o rádio, agora precisa usar um comando, e esse comando faz uma verificação de código da placa.

```
Mcu.begin(HELTEC_BOARD,SLOW_CLK_TPYE);

void setup() {
    Serial.begin(115200);
    Serial.println();
    Serial.println();
    VextON();
    delay(100);

    // Initialising the UI will init the display too.
    display.init();
    display.display();

    display.setContrast(255);

    display.setFont(ArialMT_Plain_10);

    Mcu.begin(HELTEC_BOARD,SLOW_CLK_TPYE);

    txNumber = 0;
```

Quando fizer isso, **se a placa não estiver registrada**, você precisa registrar. Para saber disso, depois de compilar o codigo, na serial começará aparecer uma mensagem requisitando o registro.

A mensagem será seguida de um código individual da placa.

Abra o site: https://resource.heltec.cn/search

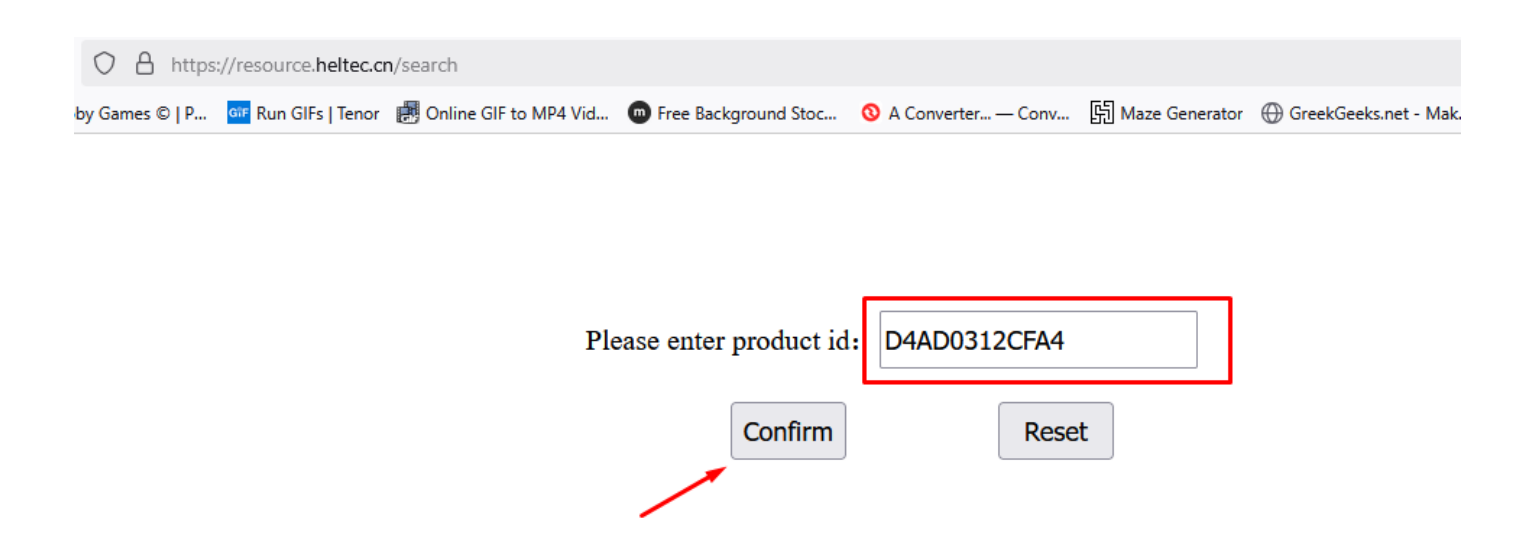

Cole o código e depois confirme.

Será aberto a página que mostra o código de ativação:

|        | O A https://resource.heitec.cn/search |                      |                         |                      |                      |                   | ~~                   | ${\times}$ | $\underline{+}$ | G |  |
|--------|---------------------------------------|----------------------|-------------------------|----------------------|----------------------|-------------------|----------------------|------------|-----------------|---|--|
| Animob | y Games ©   P                         | GIF Run GIFs   Tenor | 🛃 Online GIF to MP4 Vid | Free Background Stoc | 🔇 A Converter — Conv | [] Maze Generator | GreekGeeks.net - Mak | 🛞 Labmaker |                 |   |  |

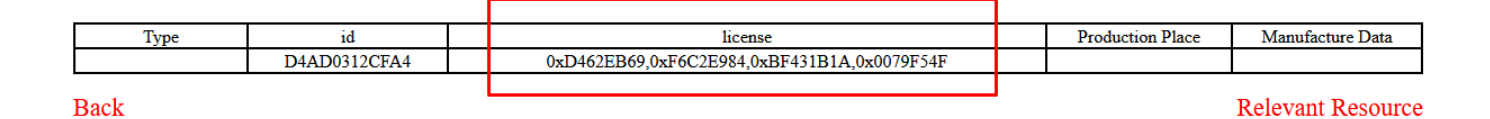

Copie esse código (cada placa tem um código).

Agora, na serial digite:

Onde xxxxxxxx é código copiado do site. Mas preste atenção: Remova todos os **0x** e ,

Exemplo: AT+CDKEY=D462EB69F6C2E.....

Após isso, será mostrado uma mensagem de ativação com sucesso na serial.

Veja mais detalhes: https://docs.heltec.org/general/how to use license.html

### Pacote de dados

Os dados são enviados em formato inteiro (multiplicando por 100 para manter 2 casas decimais) e no receptor podemos voltar para float, dividindo por 100. O pacote completo possui 9 bytes

1 uint8\_t = 1 byte = Qualidade do ar (pode variar de 1 a 100)

1 uint32\_t = 4 bytes = Temperatura (pode variar de 1 a 100)

1 uint32\_t = 4 bytes = Umidade (pode variar de 1 a 100)

Labmaker

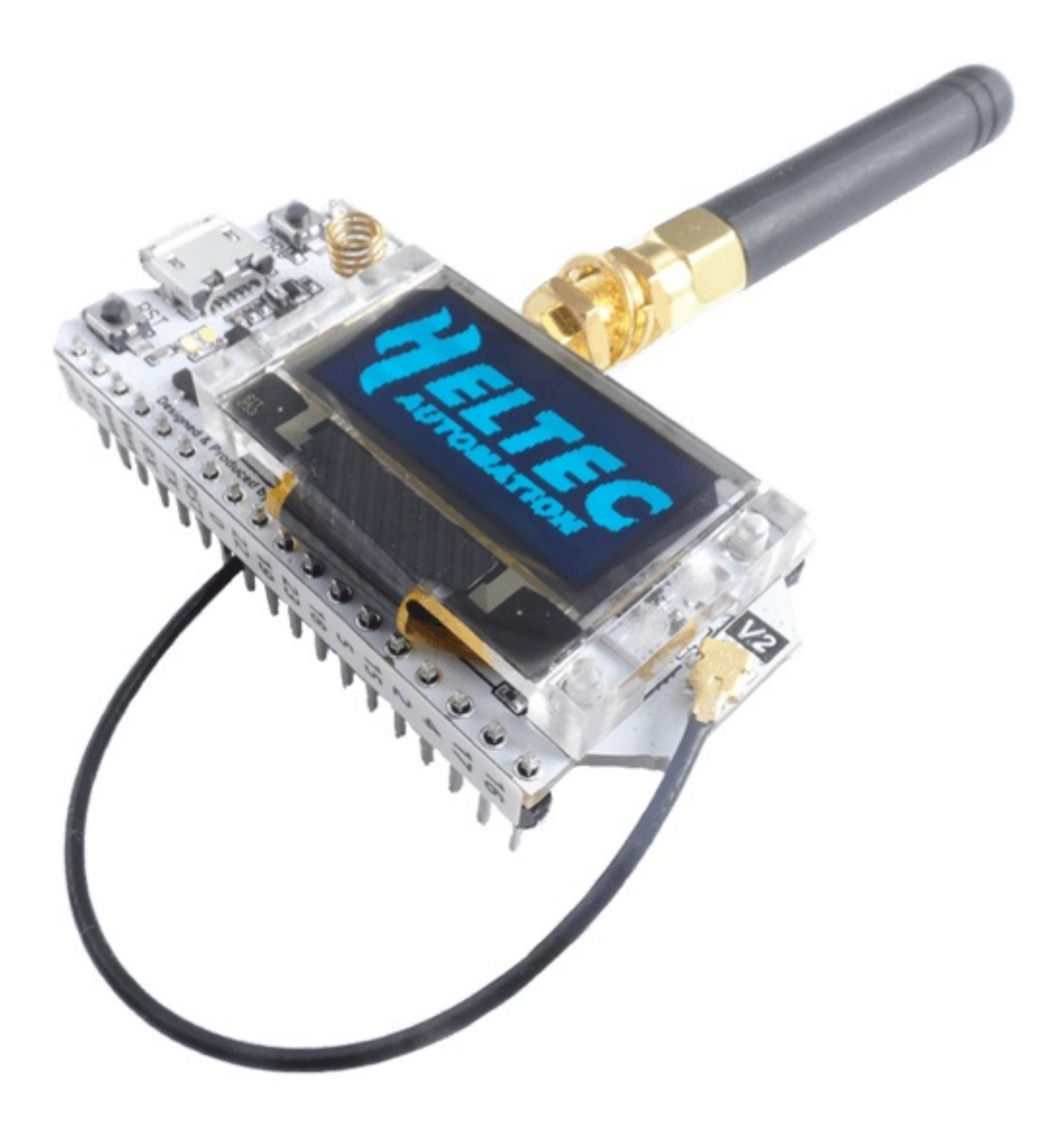

### uino IDE 2.3.4

T

| ools | Help                                             |              |          |
|------|--------------------------------------------------|--------------|----------|
|      | Auto Format<br>Archive Sketch                    | Ctrl+T       |          |
|      | Manage Libraries                                 | Ctrl+Shift+I |          |
|      | Serial Monitor                                   | Ctrl+Shift+M |          |
|      | Serial Plotter                                   |              |          |
|      | Firmware Updater                                 |              |          |
|      | Upload SSL Root Certificates                     |              |          |
|      | Board: "WiFi LoRa 32(V2)"                        |              | Þ        |
|      | Port: "COM39"                                    |              | ►        |
|      | Reload Board Data                                |              |          |
|      | Get Board Info                                   |              |          |
|      | CPU Frequency: "240MHz (WiFi/BT)"                |              | Þ        |
|      | Core Debug Level: "None"                         |              | Þ        |
|      | Erase All Flash Before Sketch Upload: "Disabled" |              | •        |
|      | LoRaWan DevEUI: "CUSTOM"                         |              | •        |
|      | LoRaWan Preamble Length: "8(default)"            |              | •        |
|      | LoRaWan Region: "REGION_AU915"                   |              | <u>۲</u> |
|      | LoRaWan Debug Level: "None"                      |              |          |
|      | upioad speed: "921000"                           |              | P        |
|      | Programmer                                       |              | •        |
|      | Burn Bootloader                                  |              |          |

# Receiver

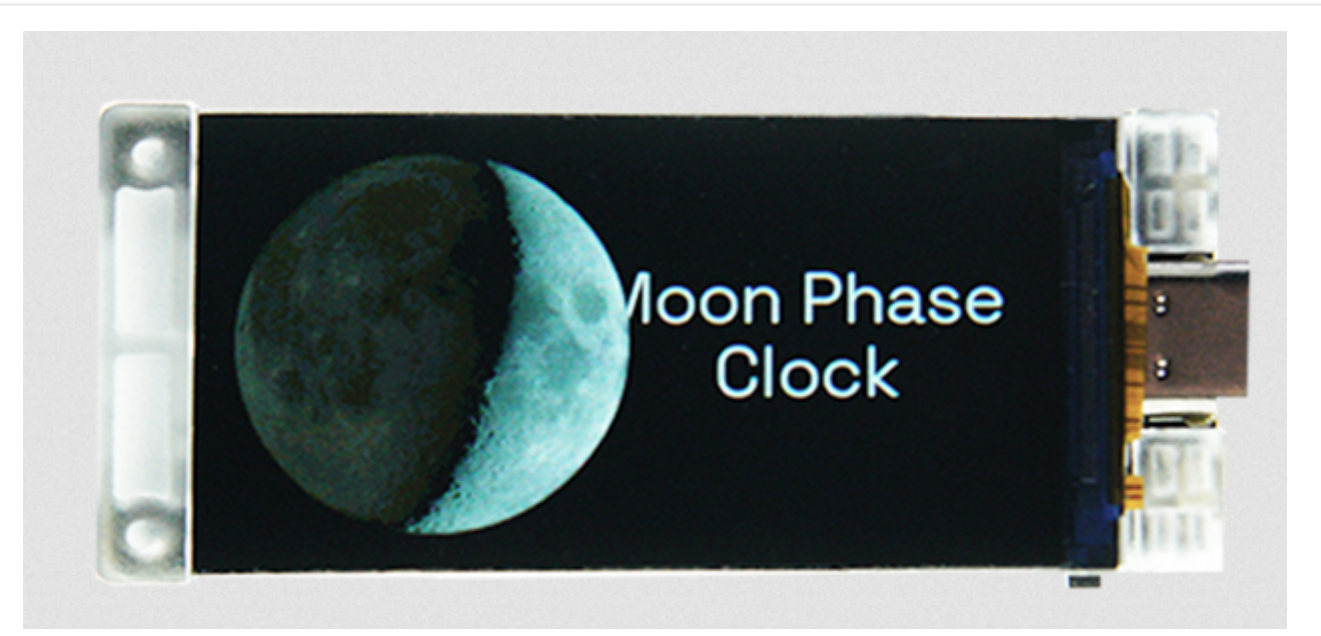

### duino IDE 2.3.4

| Tools | Help                                                  |              |   |
|-------|-------------------------------------------------------|--------------|---|
|       | Auto Format<br>Archive Sketch                         | Ctrl+T       |   |
|       | Manage Libraries                                      | Ctrl+Shift+I |   |
|       | Serial Monitor                                        | Ctrl+Shift+M |   |
|       | Serial Plotter                                        |              |   |
|       | Firmware Undater                                      |              |   |
|       | Unload SSL Root Certificates                          |              |   |
|       | opious soc noor certificates                          |              |   |
|       | Board: "Vision Master T190"                           |              | • |
|       | Port: "COM83"                                         |              | • |
|       | Reload Board Data                                     |              |   |
|       | Get Board Info                                        |              |   |
|       | USB CDC On Boot: "Enabled"                            |              | • |
|       | CPU Frequency: "240MHz (WiFi)"                        |              | ۲ |
|       | Core Debug Level: "None"                              |              | ۲ |
|       | USB DFU On Boot: "Disabled"                           |              | ۲ |
|       | Erase All Flash Before Sketch Upload: "Disabled"      |              | ۲ |
|       | Events Run On: "Core 1"                               |              | ۲ |
|       | Arduino Runs On: "Core 1"                             |              | ۲ |
|       | LoRaWan DevEUI: "CUSTOM"                              |              | ۲ |
|       | LoRaWan Preamble Length: "8(default)"                 |              | ۲ |
|       | LoRaWan Region: "REGION_EU868"                        |              | • |
|       | LoRaWan Debug Level: "None"                           |              | • |
|       | USB Firmware MSC On Boot: "Disabled"                  |              | • |
|       | Slow Clk Type(only for LoRaWAN): "Internal (default)" |              | • |
|       | Upload Mode: "UART0 / Hardware CDC"                   |              | • |
|       | Upload Speed: "921600"                                |              | • |
|       | USB Mode: "Hardware CDC and JTAG"                     |              | • |
|       | Programmer                                            |              | ۲ |
|       | Burn Bootloader                                       |              |   |